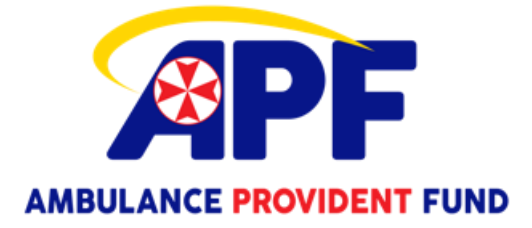

# How to submit your payroll deduction

Payroll deductions for weekly contributions to the Ambulance Provident Fund need to be submitted via the SARA portal.

To access SARA follow the below link – this link can be accessed from outside the workplace.

https://sara.health.nsw.gov.au

Enter you staff link ID and password to progress to the customer portal

This will take you to the home page which will look something like this

| What do you want to do today?     |                                       | ay?                                 | 1 Outage                       |  |
|-----------------------------------|---------------------------------------|-------------------------------------|--------------------------------|--|
| Search                            |                                       | Q Sho                               | Show services impacted         |  |
|                                   |                                       |                                     |                                |  |
| Popular Actions                   |                                       |                                     |                                |  |
|                                   |                                       |                                     |                                |  |
| Make a Request                    | I have an Enquiry                     | Knowledge Base                      | Browse and Submit Ideas        |  |
| Change, update or order something | Get help, assistance or fix a problem | View, absorb, and learn Information | Suggest and share improvements |  |
|                                   |                                       |                                     |                                |  |

Select the Make a Request icon

Depending on how often you have accessed SARA your options on the next page may be slightly different

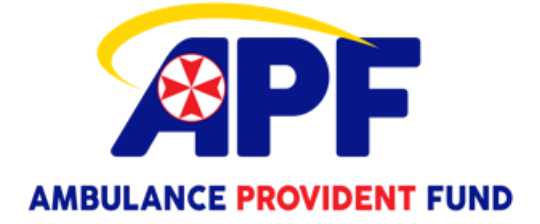

## Service Catalogue

Browse the catalogue to get help with issues and order new items

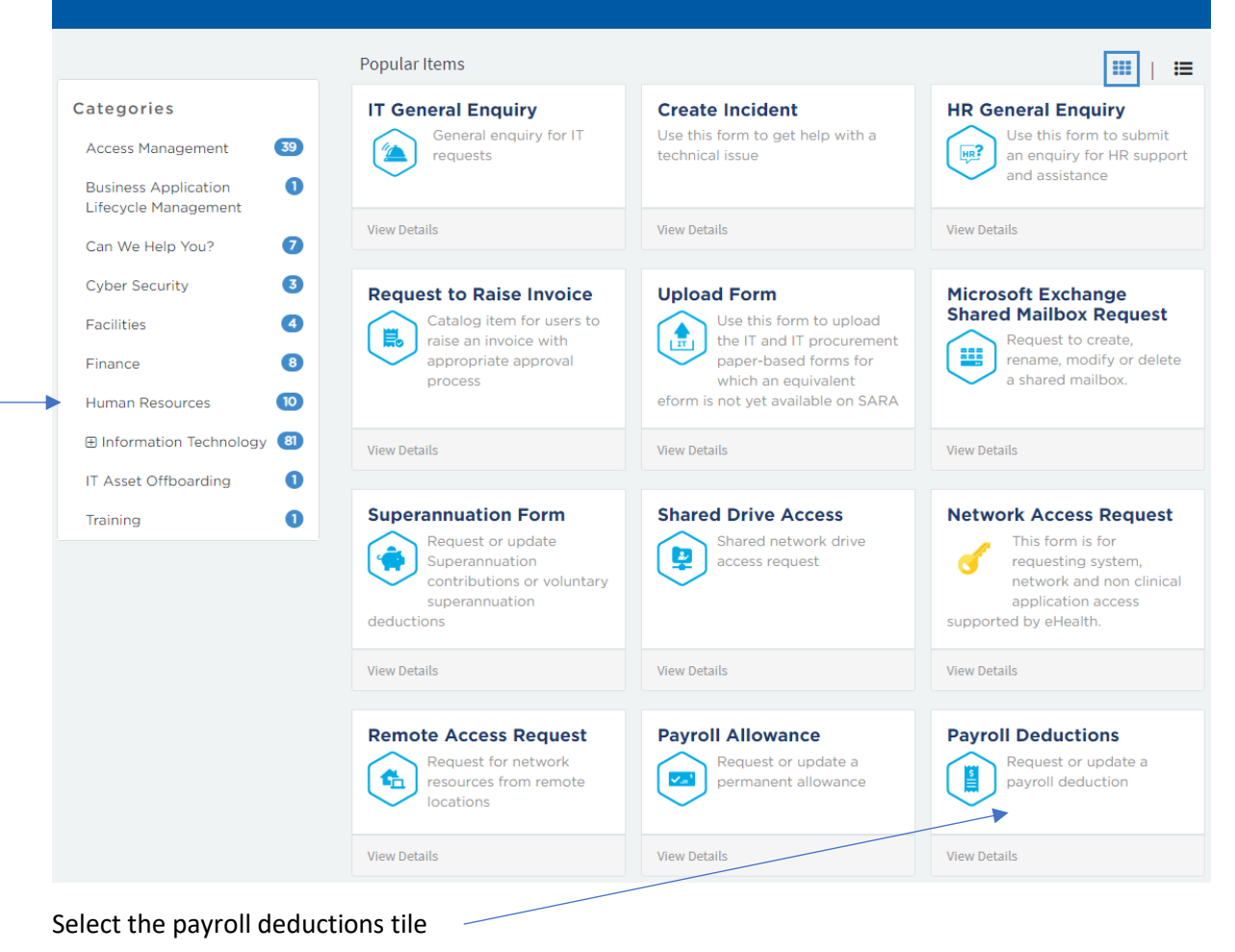

If you cannot automatically see payroll deductions tile, choose the Human resources link on the lefthand side menu

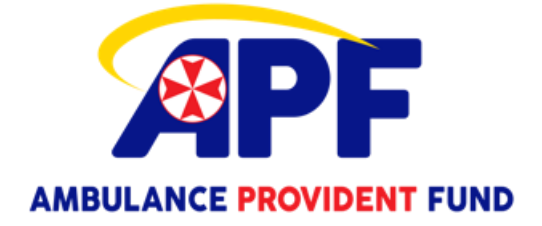

## Service Catalogue

Browse the catalogue to get help with issues and order new items

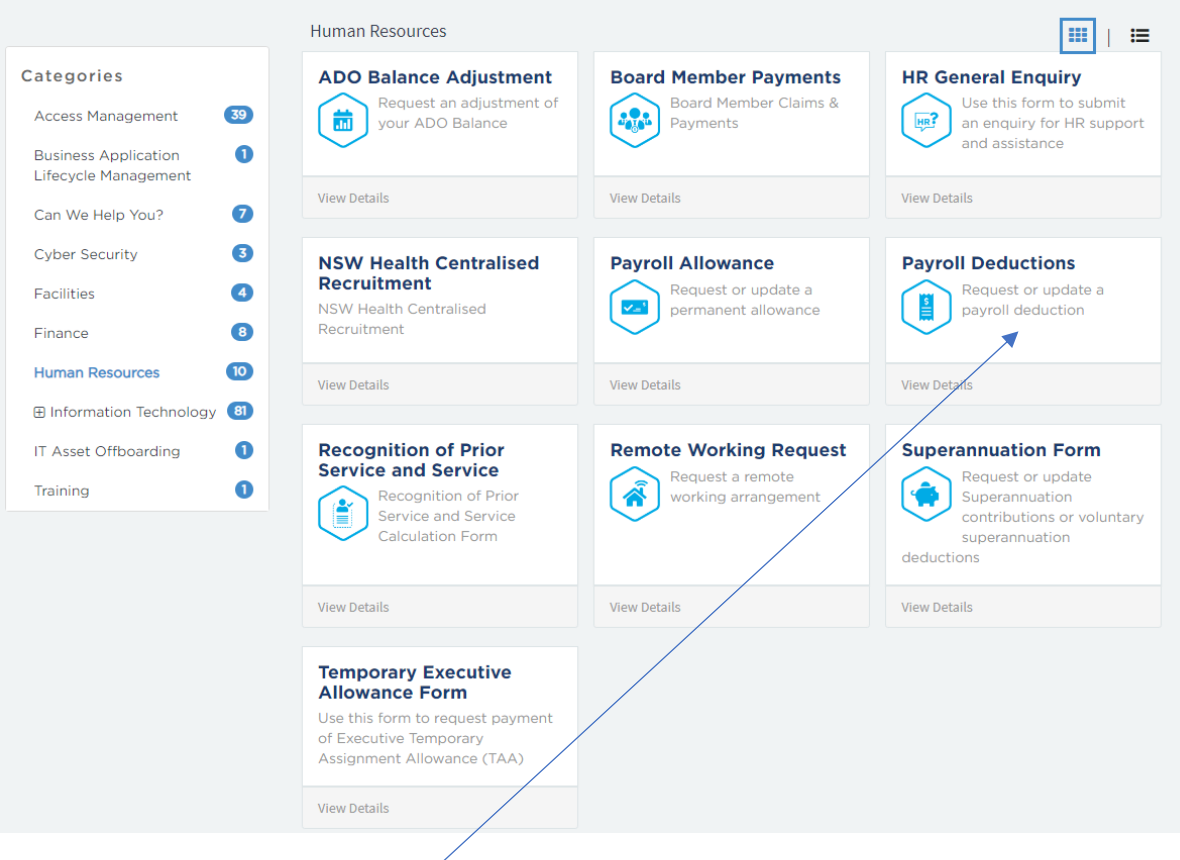

Choose the payroll deduction tile

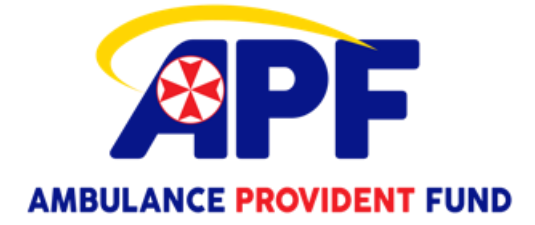

#### Terms and conditions

Submission of this request constitutes acknowledgement and agreement to the Terms and Conditions stipulated herewith.

#### **Payroll Deductions**

Request or update a payroll deduction

|                                                  | For more informatic | n about Deductions and related topics please click here | 1 |
|--------------------------------------------------|---------------------|---------------------------------------------------------|---|
| Assignment Number                                |                     | * Please select the type of Deduction                   |   |
|                                                  | ¥                   | Other                                                   | Ŧ |
| Name 😧                                           |                     |                                                         |   |
| vame of the HealthFund, Union, Social Club etc 🔷 |                     |                                                         |   |
| Ambulance Provident Fund - Supplier ID 108827    |                     |                                                         |   |
| Weekly Amount                                    |                     | Cutoff Balance                                          |   |
| 3.00                                             |                     |                                                         |   |
| Action Required                                  |                     | *Effective Date 😧                                       |   |
| New                                              | *                   | Payroll Deduction changes can only be future dated      |   |
|                                                  |                     | 22-07-2023                                              |   |
|                                                  |                     | ·                                                       | i |

Complete the following Sections

Assignment Number – Insert your Stafflink ID

Type of deduction - from the drop down box choose Other

Name – Ambulance Provident Fund – Supplier ID 108827

Weekly Amount - \$3 (if you are also paying for your spouse the amount is \$6)

Cut Off Balance – leave blank

Action Required - from the drop down box choose New

Effective date - select the first Saturday from when you are completing the form

Submit your form using the submit button